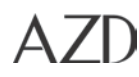

## 9 Special Procedures

| 9.1 | Securing a Damaged Hybrid Vehicle             |  |
|-----|-----------------------------------------------|--|
| 9.2 | Disconnecting the Energy Storage System       |  |
| 9.3 | Isolation Resistance Testing                  |  |
| 9.4 | Programming a Digital Motor Controller (DMoC) |  |
| 9.6 | Fastener Tightening Procedure                 |  |
| 9.7 | ESS Fuse Replacement                          |  |

**Note 1**: Additional procedures that are not covered in this manual may be found on the Product Support Extranet <u>https://extranet.azuredynamics.com</u>

**Note 2**: Before servicing any high-voltage component, the ESS must be disabled as per the instructions in this Section: <u>Disconnecting the Energy Storage System</u>.

Furthermore, once the ESS is disconnected, the voltage must be checked across the positive and negative terminals in the high voltage junction box and must be less than 1 volt.

| DANGER |   |                                                                                                    |
|--------|---|----------------------------------------------------------------------------------------------------|
| Â      | • | This procedure requires working with potentially dangerous high voltage.<br>Any voltage above 30 volts should be considered potentially dangerous and<br>is referred to as high voltage (HV).<br>Only trained, qualified personnel should service a hybrid-electric vehicle.<br>Disconnect the Energy Storage System (ESS) before servicing the high-<br>voltage system |

## 9.1 Securing a Damaged Hybrid Vehicle

Disable the vehicle and its high-voltage electrical system by performing as many of these steps as possible.

- 1) Put the shift lever into Park.
- 2) Remove the ignition key. Removing the ignition key or turning it to the "OFF" position will disconnect the high voltage system, unless the battery is damaged.
- 3) Block the wheels if necessary.
- 4) Disconnect the negative cable (black) from the 12 volt battery; it is located in the engine compartment this will also disconnect the high voltage circuit.
- 5) Disconnect the low voltage connector from front of the battery pack. Turn counter clockwise (¼ turn) and pull it out.
- 6) If the battery is not accessible, remove or cut the low voltage cable (connected to the vehicle interface connector . Do not cut the high voltage (orange) cable.

#### WARNING

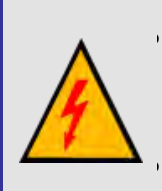

If the high voltage battery pack was damaged physically or electronically during an accident, there is a possibility that high voltage may still be present on the orange cables even after the 12 volt battery is disconnected.

Always follow high voltage training.

## 9.2 Disconnecting the Energy Storage System

#### Warning

Always remember to consult the safety section (Section 1) before servicing any Hybrid Component.

#### WARNING

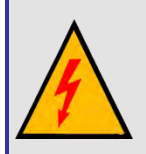

The electrical system in this vehicle is capable of producing lethal voltage levels.

All drivetrain and control systems must be maintained and serviced by trained personnel, who are qualified to service Azure hybrid vehicle systems.

The ESS (HV Battery) must be properly disconnected before opening any high voltage component, enclosure, or contacting any high voltage wiring. Various components in the hybrid system contain capacitors that store high voltage charges.

Always wait a minimum of 5 minutes after the key has been turned off and removed from the vehicle before disconnecting or exposing any high voltage cable or component.

Once the ESS (HV battery) service disconnect has been removed, a multimeter (high voltage rated) must be used to verify that there is no voltage present.

Removing the ESS (HV Battery) involves contact with potential deadly voltages. All safety procedures MUST be followed to prevent the possibility of an electrical shock.

When working on the ESS (HV Battery), the keys to the vehicle should be in the possession of the technician. The keys should NOT be left in the ignition.

Use proper lifting equipment as the ESS (HV Battery) is heavy.

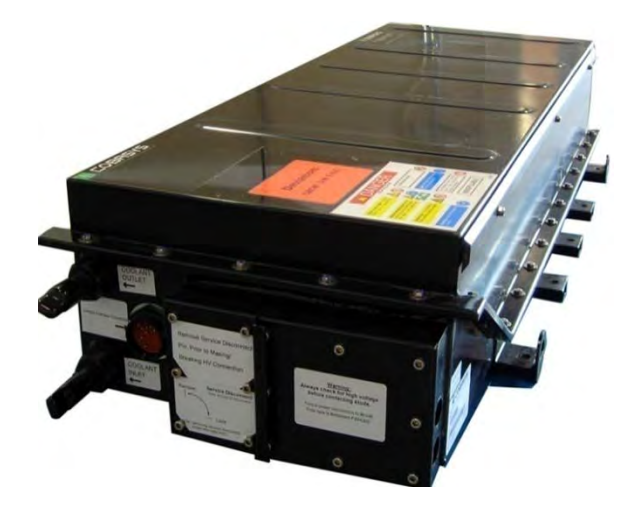

Figure 63: High Voltage Battery Pack

#### Tools

- Multimeter (Rated for a working voltage of at least 500 volts DC)
- A multi-meter and proper test leads suitable for use with the high voltages involved in this system is a required piece of safety equipment as well as for diagnostics. Circuits must be checked for high voltage before making contact with any terminal or junction. Meters must be rated for a minimum of 600 volts.
- Electrical safety gloves (Rated for a working voltage of at least 500V, i.e. ASTM class 00 or better)

#### Procedure

- 1. Turn the ignition key OFF and remove the key from the ignition.
- 2. Always wait a minimum of 5 minutes after the key has been turned off and removed from the vehicle before disconnecting or exposing any high voltage cable or component.
- 3. Clean the front of the battery pack around the LV connector C053S, and the service disconnect covers to remove dirt and debris.
- 4. Remove the low voltage connector C053S from the front of the battery pack by turning counter clockwise approximately <sup>1</sup>/<sub>4</sub> turn

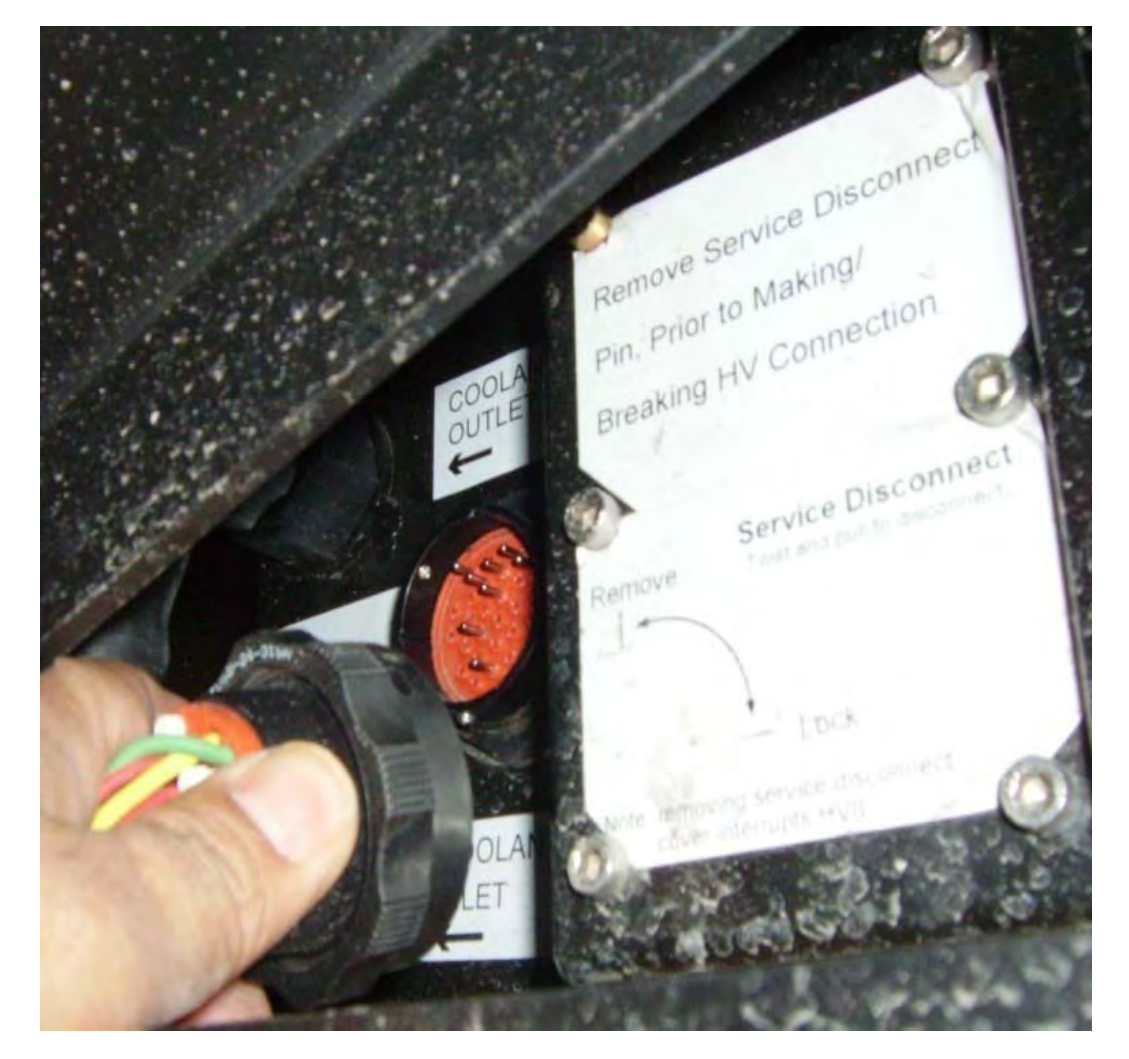

Figure 34: Removing the LV connector from ESS (HV Battery)

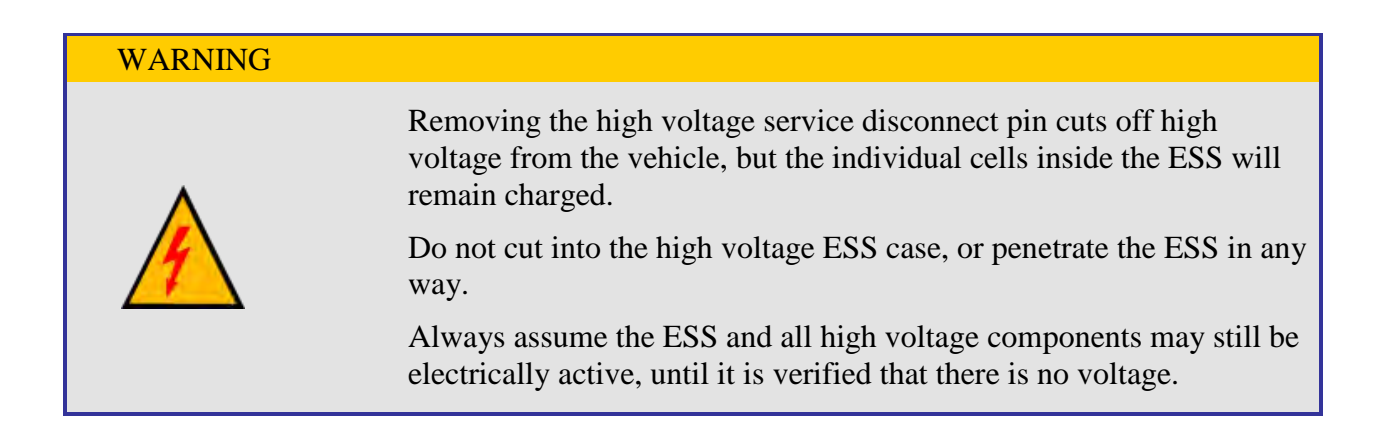

1. Using a 4mm hex driver, remove the 6 service disconnect cover screws from the front of the battery pack. (Figure 60).

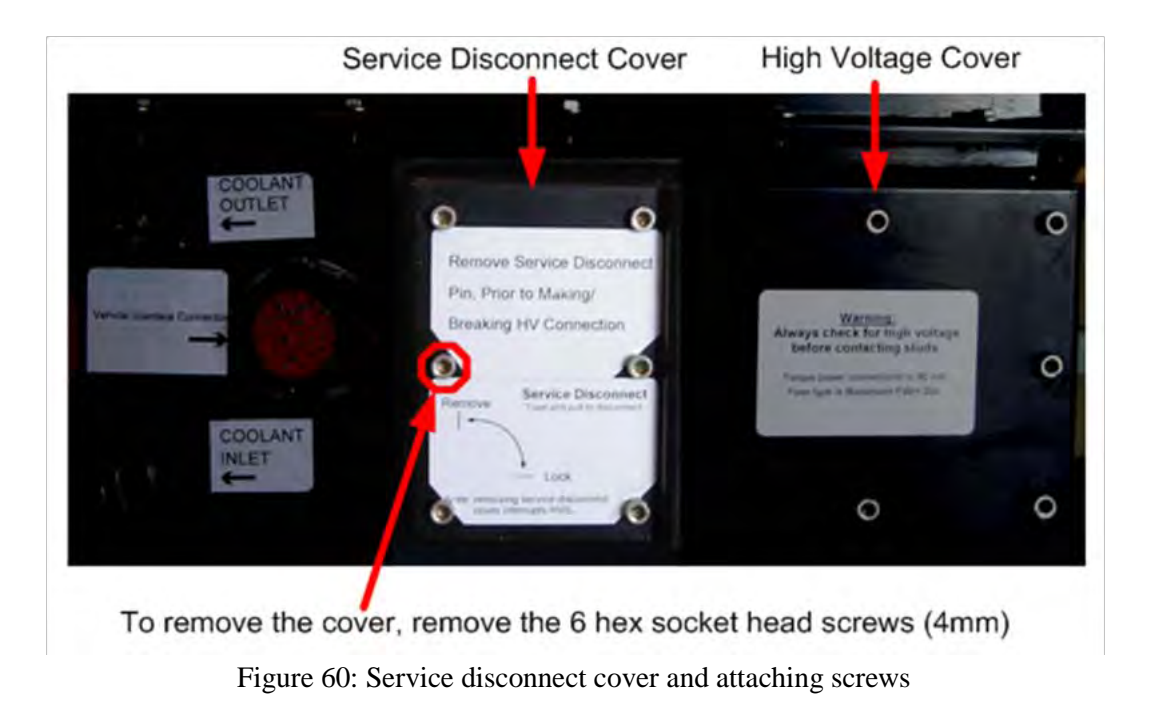

- 2. Remove the service disconnect cover (Figure 60)
- 3. While wearing insulated High Voltage gloves, remove the high voltage service disconnect pin from the battery. While applying inward pressure to the service disconnect pin, turn it <sup>1</sup>/<sub>4</sub> turn counter clockwise, and then pull it out (refer to illustration).

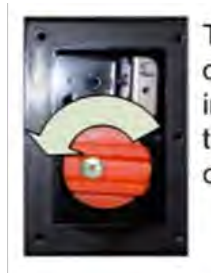

To remove the orange pin, push it in, then turn it 1/4 turn counterclockwise

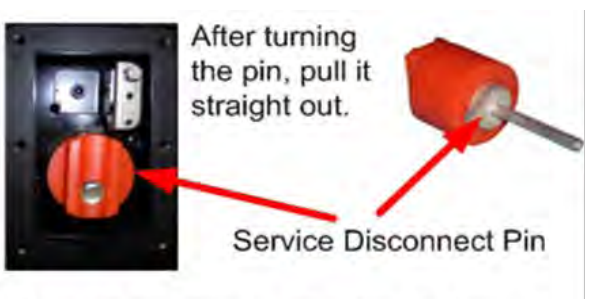

- When reassembling, insert the pin into the receptacle, aligning the keyed pin with the notch; the handle groove will be in the vertical position.
- Push the pin in and turn it ¼ turn clockwise until it pops into place; the handle groove will be in the horizontal position.

Figure 61: Removing high voltage service disconnect pin

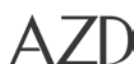

4. Once the service disconnect pin has been removed, you MUST verify there is no voltage present on the high voltage bus before proceeding.

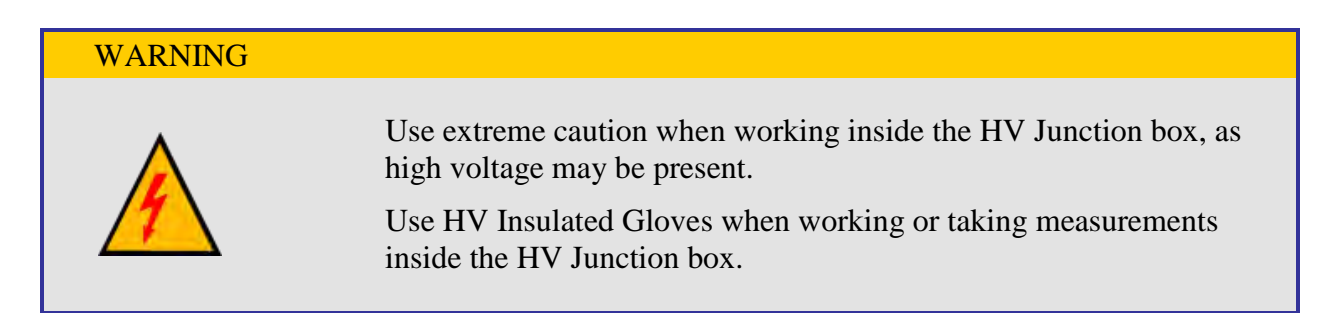

5. Remove the high voltage junction box cover.

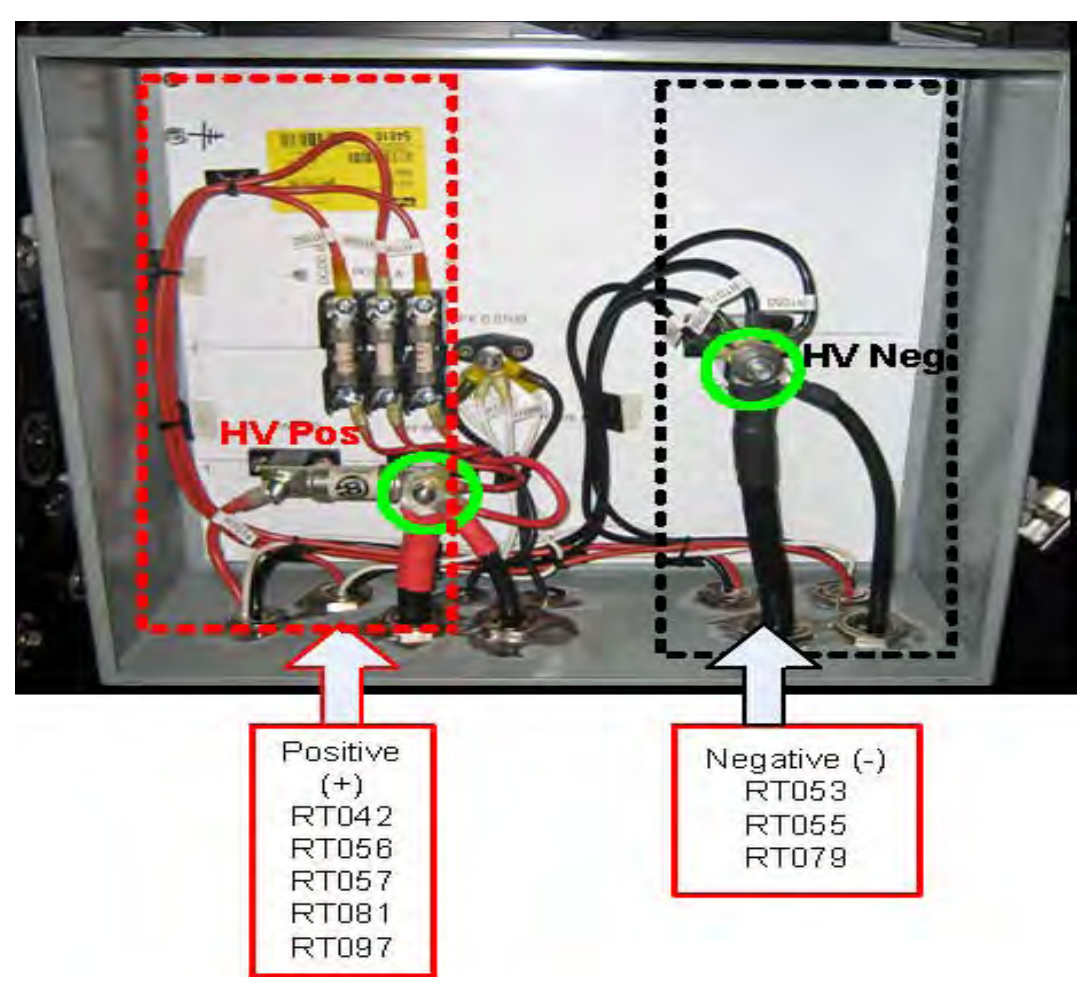

Figure 61: HV Junction Box Terminals and Connections

6. Wearing high voltage gloves, and using a multimeter, check for voltage on the high voltage bus and between the high voltage bus and isolated chassis ground:

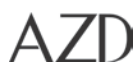

- a) Across the HV positive (+) and HV negative (-) junction box studs (circled in green (refer to illustration)).
- b) Between the HV positive (+) junction box stud and chassis ground.
- c) Between the HV negative (-) junction box stud and chassis ground.

If the voltage is less than 5 volts, it is now safe to continue. If there is more than 5 volts, wait a few minutes for the voltage to dissipate and recheck. If the voltage is still greater than 5 volts, refer to the service manual for further diagnosis.

# WARNINGImage: Market Market Mar

## 9.3 Isolation Resistance Testing

Isolation Resistance Testing is a direct current (DC) resistance measurement of all circuits that are required to have electrical isolation from the chassis. The resistance must be above the specified value in this procedure. An appropriate insulation tester (MegOhm Meter) such as a Fluke 1507 is required.

#### DANGER

• This procedure requires working with potentially dangerous high voltage.

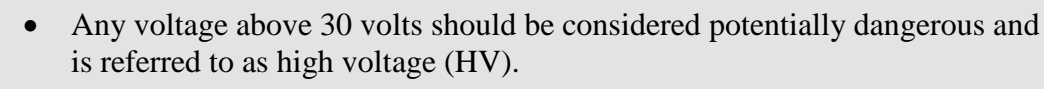

- Only trained, qualified personnel should service a hybrid-electric vehicle.
- Before servicing the high-voltage system refer to Section; <u>Disconnecting the Energy Storage System.</u>

#### WARNING

- The Insulation Tester can produce potentially dangerous voltages. Do not touch the vehicle or test leads when performing this test.
- High Voltage capacitors may be charged during the isolation resistance test. Wait minimum 5 minutes before disconnecting jumper wires and isolation tester.
- Always wear high voltage gloves when connecting and disconnecting high voltage leads and test equipment.

#### IMPORTANT

- Care must be taken to follow the procedure below to get accurate results.
- If the high voltage system isolation test does not meet specification, testing of the individual components while isolated from the rest of the system will be required.

#### 9.3.1 Isolation Test Preparation (Disconnecting High Voltage)

1. Remove the vehicle key from the ignition and store in secure area.

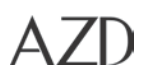

2. Disconnect the negative terminal from the 12 volt battery and isolate from the battery terminal.

Note: Some vehicles may be equipped with a second 12 volt battery. This must also be disconnected.

- 3. Wait a minimum of 5 minutes after the 12 volt battery (s) have been disconnected before handling any high voltage wiring or component.
- 4. Remove the high voltage (HV) battery service disconnect from the high voltage battery pack. (*Refer to Section <u>Disconnecting the Energy Storage System</u>)*
- 5. Remove the cover from the high voltage (HV) junction box.

| WARNING |                                                                                                    |
|---------|----------------------------------------------------------------------------------------------------|
| •       | Always wear high voltage gloves when connecting and disconnecting high voltage leads and test equipment. |

- 6. Using an appropriate voltmeter, confirm that the HV DC bus voltage is less than 30 volts (recommended less than 5 volts to prevent arcing) by:
  - Measuring across HV positive (+) terminal and HV negative (-) terminals in the high voltage junction box (refer to illustration).
  - Measuring between the HV positive (+) terminal and clean chassis ground.
  - Measuring between HV negative (-) terminal and chassis ground.

If a voltage greater than 30 volts is present, wait 5 minutes and measure again. Any voltage greater than 30 volts should be considered dangerous.

# If voltage (greater than 30 volts) is still present after steps 1 through 6 have been completed, contact Azure Techline immediately at 1-866-473-1636

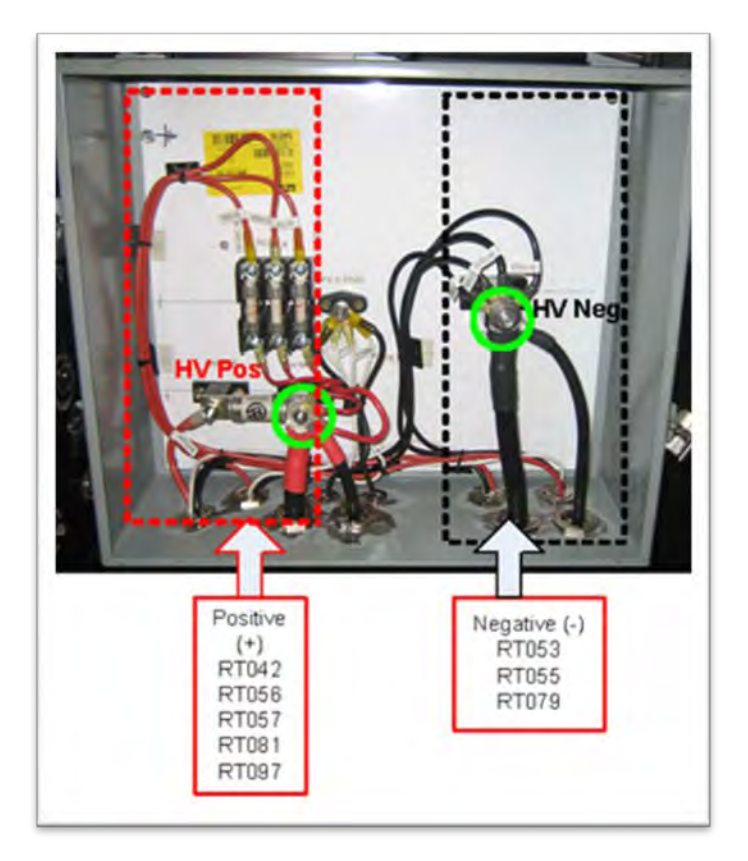

Figure 35: High Voltage Junction Box

7. Inspect all HV connections for signs of arcing, loose connections, water damage or other damage.

#### 9.3.2 High Voltage System Isolation Resistance Test

- 1. Perform 9.3.1 Isolation Test Preparation (Disconnecting High Voltage)
- 2. Test all HV fuses with an ohm meter and ensure they are functioning properly. The fuse must be checked for continuity to ensure accurate isolation test results. All fuses should have a resistance of less than 5 ohms.
- 3. Remove the cover from the traction motor junction box.
- 4. Remove the cover from the ISG DMoC junction box.
- 5. <u>Shuttle Bus Only</u>- Remove the cover from the AC DMoC junction box
- 6. Attach an insulated jumper wire (rated to 600 volts) across the A, B, C terminals inside the traction motor junction box, and to the positive high voltage terminal inside the ISG DMoC junction box. (refer to illustration)

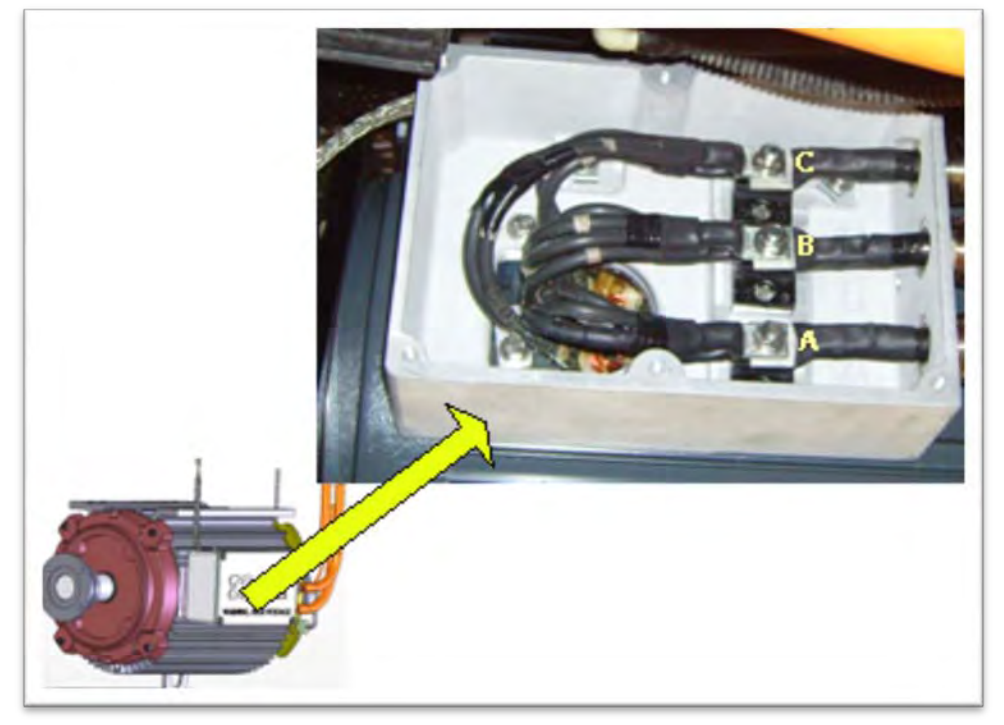

Figure 36: Traction Motor Junction Box

7. Attach an insulated jumper wire (rated to 600 volts) across all 5 high voltage terminals RT048-A, RT049-B, RT050-C, and RT071 & RT072 in the ISG DMoC junction box. To avoid false readings the jumper wires must not contact the junction box case or chassis ground. (refer to illustration)

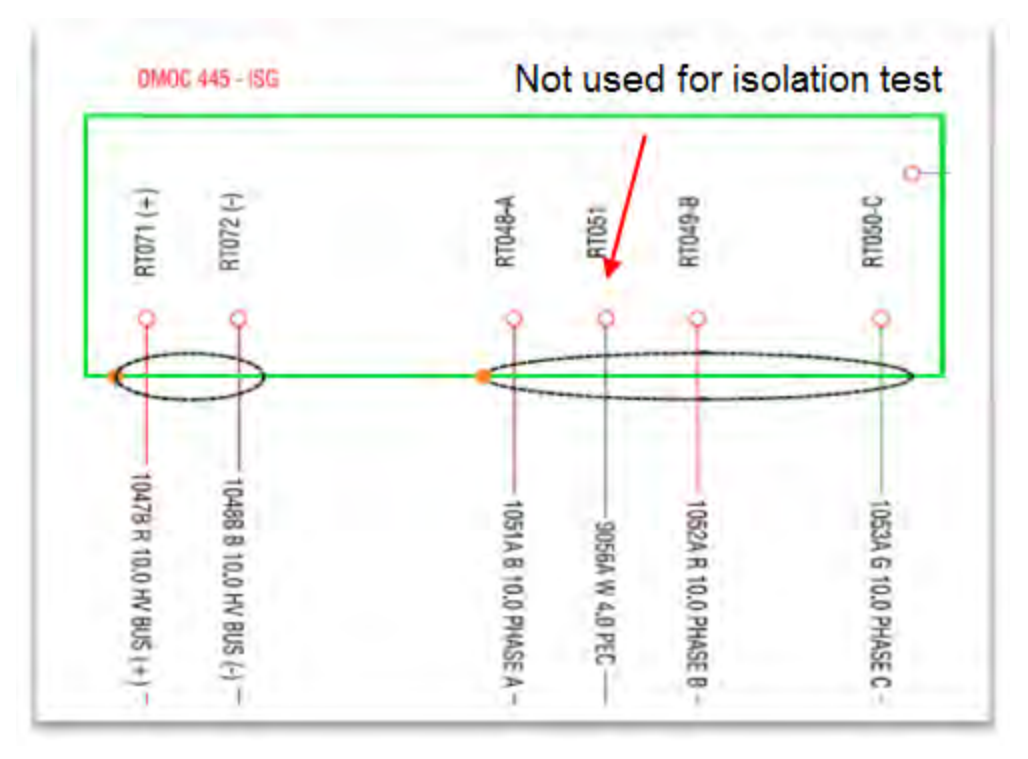

Figure 37- ISG Junction Box

- 8. Connect an insulated jumper wire (rated to 600 volts) between the HV positive (+) terminal and HV negative (-) terminal in the HV junction box (refer to illustration).
- 9. <u>Shuttle Bus Only</u>- Attach an insulated jumper wire (rated to 600 volts) across all 5 high voltage terminals RT048-A, RT049-B, RT050-C, and RT071 & RT072 in the AC DMoC junction box. To avoid false readings the jumper wires must not contact the junction box case or chassis ground.

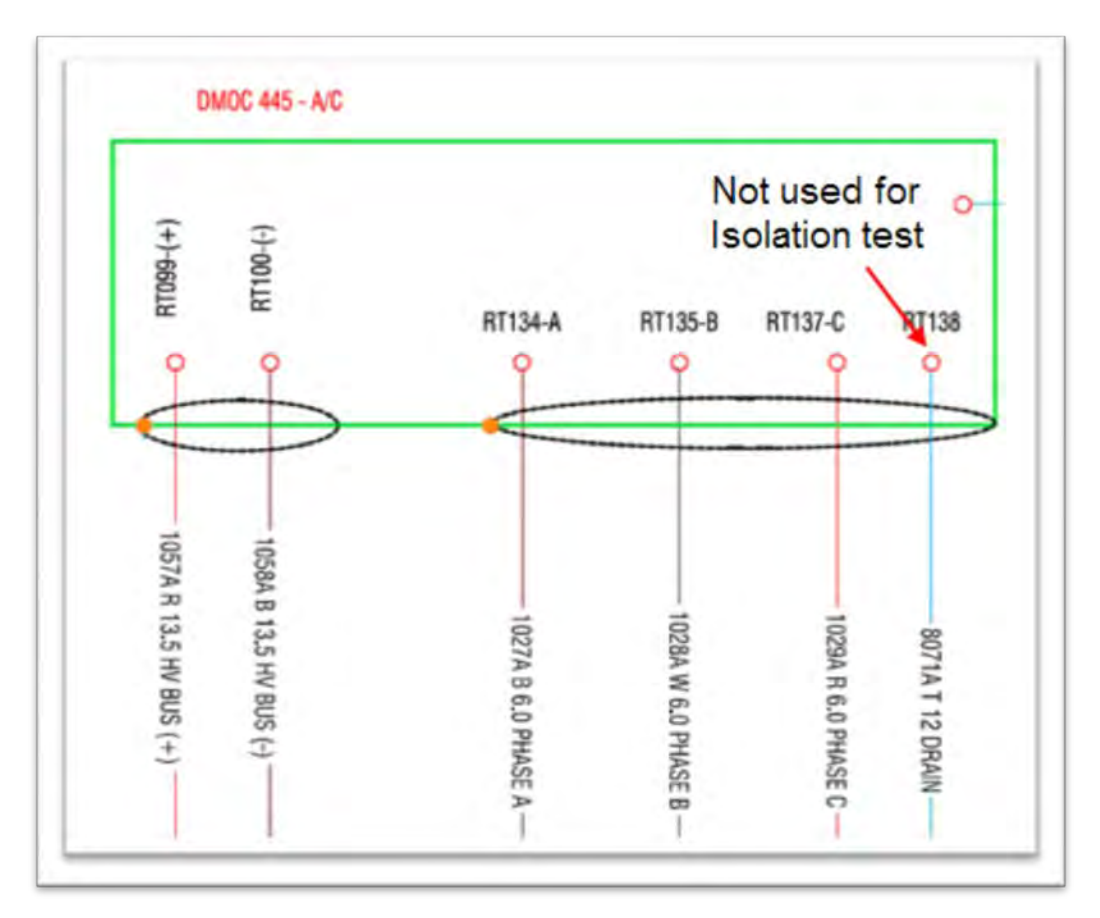

Figure 38- AC DMoC Junction Box

- 10. Connect the negative lead of the insulation tester (using the clamp not the probes) to a chassis ground point where a ground strap is connected. Make sure that any paint is removed from chassis at ground location.
- 11. Connect the positive lead of the isolation tester (using the clamp not the probes) to the HV positive (+) terminal inside the HV junction box. (refer to illustration).

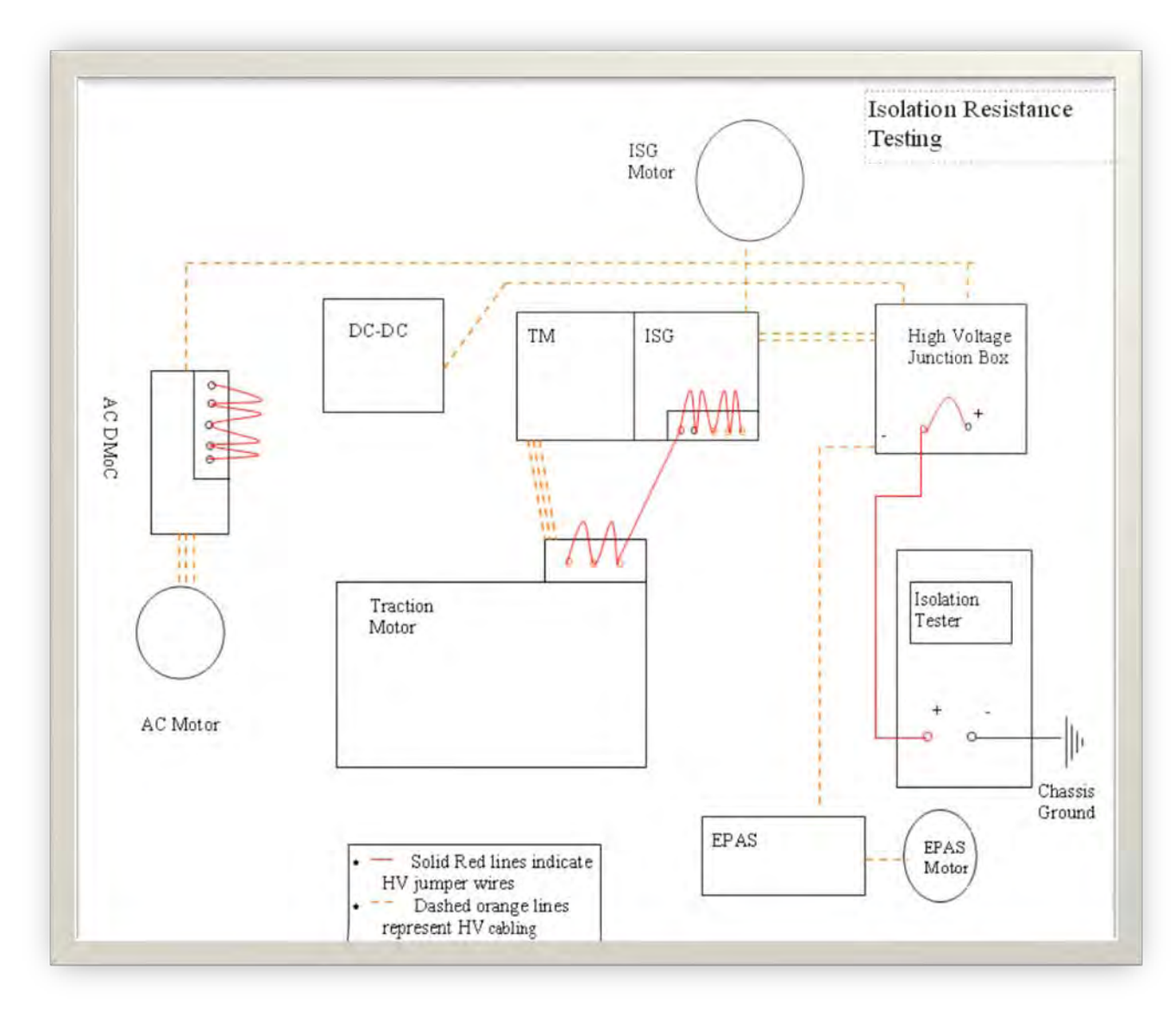

Figure 39: Isolation Testing Connection Diagram

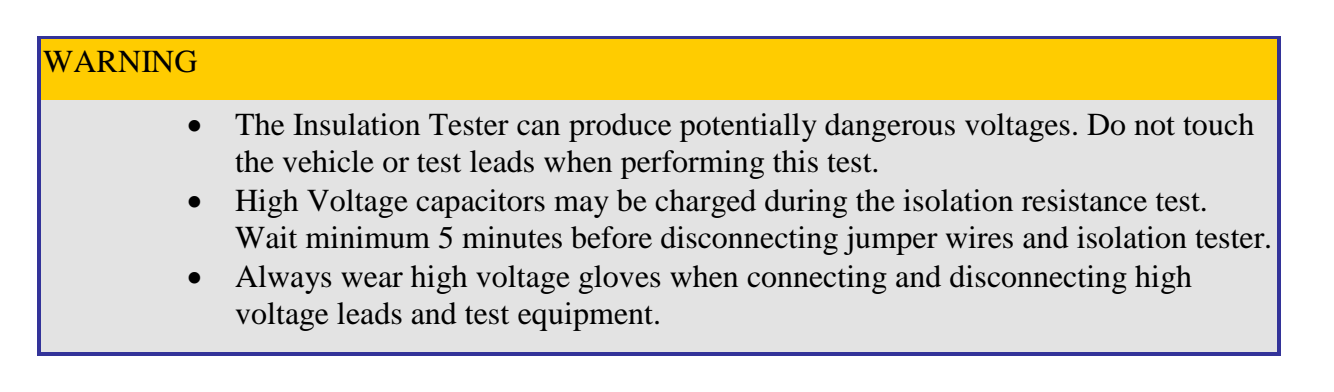

- 12. Set the insulation tester to 500 volts and perform the test for 30 seconds or until the reading stabilizes and record measurement. (HV Positive (+) Stud Measurement). The resistance value should be greater than 1 Mohm. If less than 1 Mohm then each individual component will need to be isolated from the system by disconnecting the high voltage leads to that component and following the procedures for that given component outlined in sections 9.3.3, 9.3.4, 9.3.5, 9.3.6 or 9.3.7.
- 13. When the voltage reading on the insulation tester has decreased to less than 30 volts, remove the insulation tester test leads and all jumper wires. If your insulation tester does not read voltage, use a voltmeter to ensure there is less than 30 volts present before removing any test leads or jumper wires.
- 14. Remove connector C337P (4 position, HV) from EPAS DMoC.

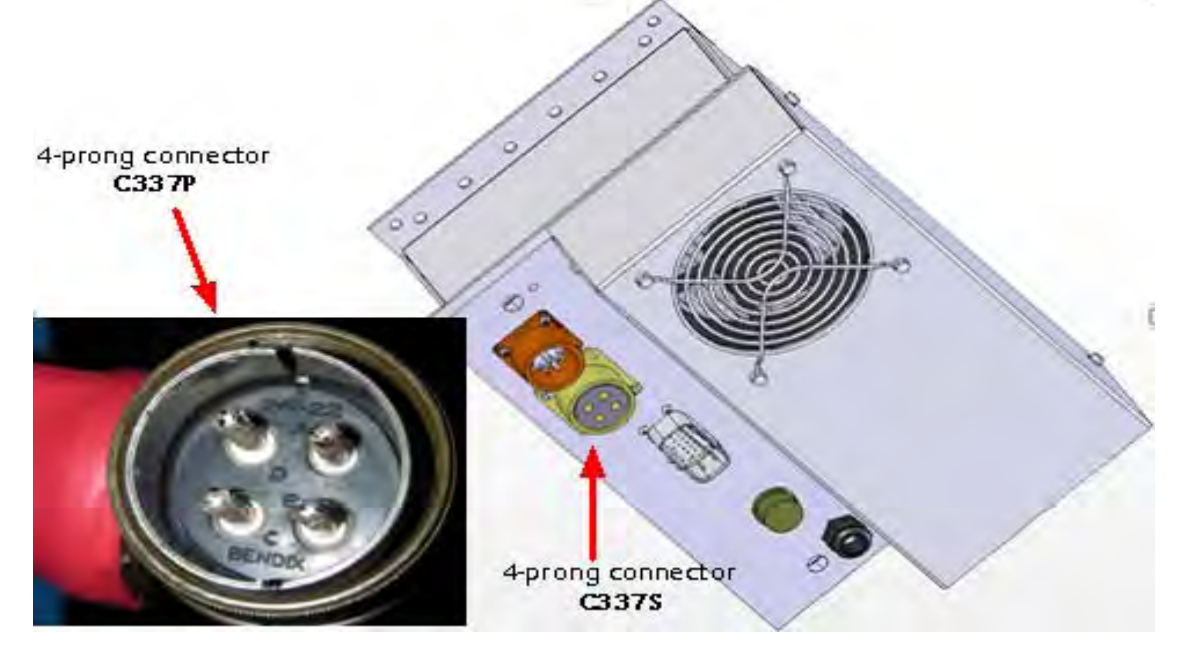

Figure 39: EPAS DMOC Connectors

- 15. Install an insulated jumper wire (rated to 600 volts) across pins A, B, C in C337P. Ensure that the jumper wire does not touch the DMoC body or pin "D".
- 16. Connect the positive lead of the insulation tester (using the clamp not the probes) to terminal A of connector C337P. Ensure that the positive test leads do not touch the housing of the connector or pin "D".
- 17. Connect the negative lead of the insulation tester (using the clamp not the probes) to a chassis ground point where a ground strap is connected, or to the body of the EPAS Motor. Make sure that any paint is removed from chassis at ground location.

- 18. Set the insulation tester to 500 volts and perform the test for 30 seconds, or until the reading stabilizes. Record the measurement (EPAS Motor (AC) Measurement).
   Note: The resistance value should be greater than 10 Mohm. If less than 10Mohm replace the EPAS motor.
- 19. When the voltage reading on the insulation tester has decreased to less than 30 volts, remove the insulation tester test leads and all jumper wires. If your insulation tester does not read voltage, use a voltmeter to ensure there is less than 30 volts present before removing any test leads or jumper wires.
- 20. Connect C337P to EPAS DMoC.
- 21. Install the ISG DMoC junction box cover.
- 22. Install the traction motor junction box cover.
- 23. Install the HV junction box cover.
- 24. Install the high voltage battery service disconnect pin and the cover to battery pack.
- 25. Reconnect the 12 volt battery(s).
- 26. Return the vehicle key to the ignition.
- 27. Start the vehicle and verify the correct operation of the hybrid system.

| Component                                                         | Test<br>Voltage | Minimum Isolation Resistance (Mohm's)<br>after 60 seconds |
|-------------------------------------------------------------------|-----------------|-----------------------------------------------------------|
| Complete system as measured from the High<br>Voltage Junction Box | 500 volts       | greater than 1 Mohms                                      |
| Traction Motor                                                    | 500 volts       | greater than 10 Mohms                                     |
| Traction Motor Controller (DMoC SI)                               | 500 volts       | greater than 4 Mohms                                      |
| ISG Motor                                                         | 500 volts       | greater than 10 Mohms                                     |
| ISG Motor Controller (DMoC 445)                                   | 500 volts       | greater than 4 Mohms                                      |
| EPAS Motor (Satcon)                                               | 500 volts       | greater than 10 Mohms                                     |
| EPAS Motor Controller (DMoC 145)                                  | 500 volts       | greater than 4 Mohms                                      |
| High Voltage Cabling when isolated from the high                  | 500 volts       | greater than 10 Mohms                                     |
| voltage bus.                                                      |                 |                                                           |
| Cobasys Battery                                                   | 280-330         | Note- the ESS performs it's own isolation                 |
|                                                                   | volts           | resistance diagnostic at each key on cycle                |
|                                                                   |                 | and also monitors the isolation during                    |
|                                                                   |                 | normal Hybrid operation. No additional                    |
|                                                                   |                 | testing is required.                                      |
|                                                                   |                 | Greater than 2 Mohms at initial Key on                    |
|                                                                   |                 | not cranked, greater than 500 Kohms                       |
|                                                                   |                 | running in HV mode as reported by                         |
|                                                                   |                 | diagnostic tool                                           |

Table 5: Component Isolation Resistance Specification

#### 9.3.3 EPAS Motor Isolation Testing

- 1. Perform <u>9.3.1 Isolation Test Preparation (Disconnecting High Voltage)</u>
- 2. Remove connector C337P (4 position, HV) from EPAS DMoC

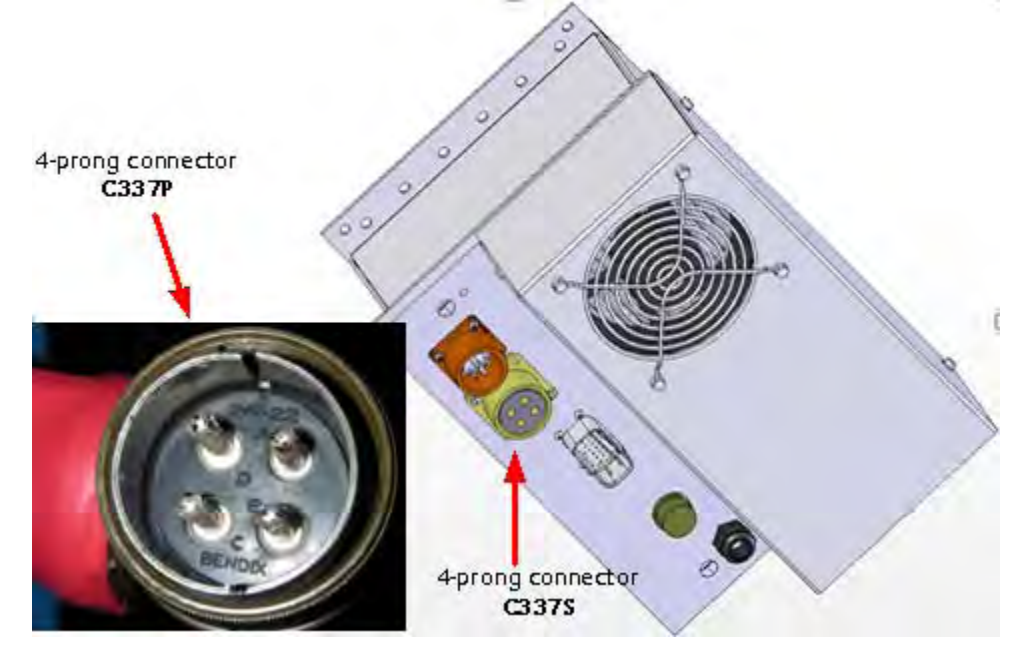

Figure 40: EPAS DMOC Connectors

- 3. Install jumper wires across pins A, B, C in C337P. Ensure that the jumpers do not touch the DMoC body or pin "D
- 4. Connect the positive lead of the Insulation Tester (using the clamp not the probes) to terminal A of connector C337P. Ensure that the positive test probe does not touch the housing of the connector or pin "D".
- 5. Connect the negative lead of the Insulation Tester (using the clamp not the probes) to a chassis ground point where a ground strap is connected or to the body of the EPAS Motor. Make sure that any paint is removed from chassis at ground location.
- Set the Insulation Tester to 500 volts and perform the test for 30 seconds or until the reading stabilizes. Record measurement (EPAS Motor (AC) Measurement)
   Note: The resistance value should be greater than 10 Mohm. If less than 10Mohm replace the EPAS motor.
- 7. Remove the Insulation Tester and jumper wires
- 8. Connect C337P to EPAS DMoC.
- 9. Install the cover to access panel at the ISG DMoC.
- 10. Install the cover to access panel at the traction DMoC
- 11. Install the cover to the high voltage junction box.
- 12. Install the high voltage battery service disconnect pin and the cover to battery pack.
- 13. Reconnect the 12 volt batteries
- 14. Return vehicle key to the ignition.

#### 9.3.4 ISG DMoC Isolation Test

- 1. Perform <u>9.3.1 Isolation Test Preparation (Disconnecting High Voltage)</u>
- 2. Remove all high voltage wires RT048-A, RT049-B, RT050-C, RT071 and RT072 from the DMoC at the access panel.
- 3. With the DMoC high voltage wiring disconnected from the rest of the vehicle, connect a jumper wire (rated to 600V) across all terminals in the ISG access panel from RT048-A to RT049-B to RT050-C to RT071 to RT072

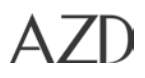

- 4. Connect the positive lead of the insulation tester (using the clamp not the probes) to the RT071 + connection in the access panel.
- 5. Connect the negative lead of the insulation tester (using the clamp not the probes) to the DMoC body or ground lug.

#### WARNING

- The insulation tester can produce potentially dangerous voltages. Do not touch the vehicle or test leads when performing this test.
- High Voltage capacitors may be charged during the insulation test. Wait 5 min before disconnecting jumper wires and isolation tester.
- Always wear high voltage gloves when connecting and disconnecting high voltage leads.
- 6. Set the insulation tester to 500 volts and perform the test for 30 seconds. Record measurement and compare to the motor ISG controller resistance. (refer to illustration)
- 7. Replace the ISG DMoC if it is less than4 Mohms.

#### 9.3.5 ISG Motor Isolation Test

- 1. Perform 9.3.1 Isolation Test Preparation (Disconnecting High Voltage)
- 2. Disconnect C302S at the ISG motor.
- 3. Connect jumper wire(s) (rated to 600 volts DC) across terminals A, B and C of C302p (motor side).
- 4. Connect the positive lead of the insulation tester (using the clamp not the probes) to the terminal A connection.
- 5. Connect the negative lead of the insulation tester (using the clamp not the probes) to the ISG motor body.

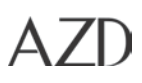

#### WARNING

- The insulation tester can produce potentially dangerous voltages. Do not touch the vehicle or test leads when performing this test.
- High Voltage capacitors may be charged during the insulation test. Wait 5 min before disconnecting jumper wires and isolation tester.
- Always wear high voltage gloves when connecting and disconnecting high voltage leads.
- 6. Set the insulation tester to 500 volts and perform the test for 30 seconds. Record measurement and compare to ISG DMoC in the Component Isolation Resistance Specification chart
- 7. Replace the ISG Motor if it is less than10 Mohms.

#### 9.3.6 EPAS DMoC Motor Isolation Test

- 1. Perform <u>9.3.1 Isolation Test Preparation (Disconnecting High Voltage)</u>
- 2. Remove connector C337P (4 position, HV) from EPAS DMoC.

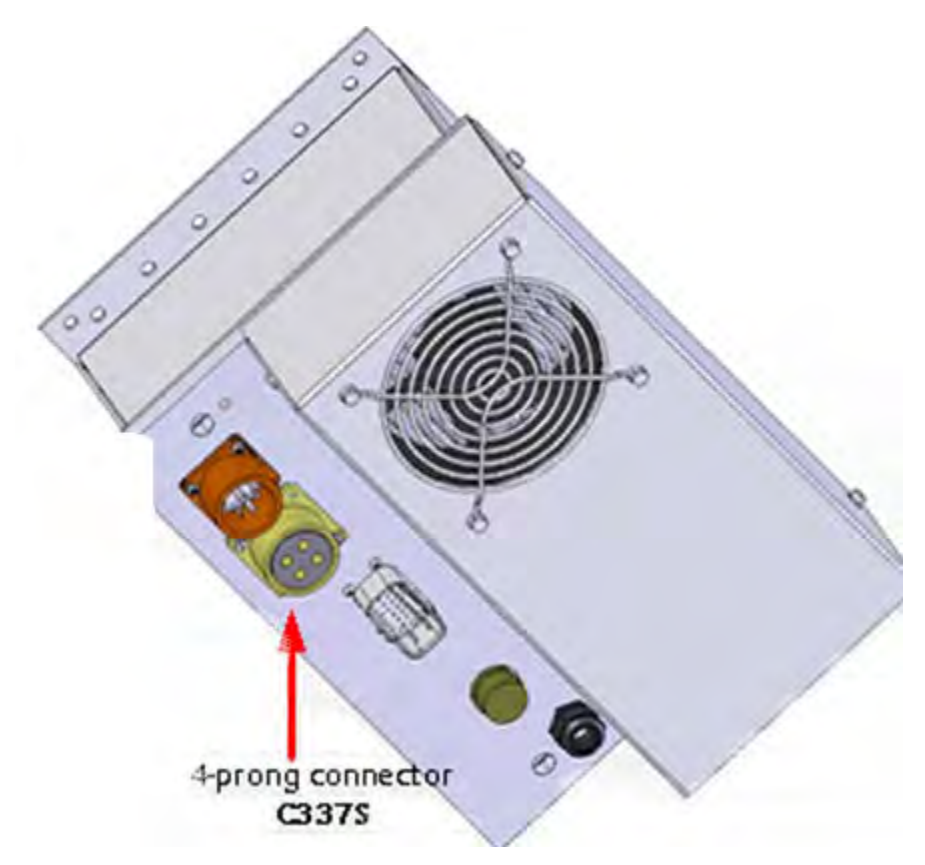

EPAS DMoC - connector 337P

- 3. Install jumper wires- Connect jumper wire(s) (rated to 600 volts DC) across pins A, B, C in C337S on EPAS DMoC side of the connector. Ensure that the jumpers do not touch the DMoC body or pin "D".
- 4. Connect the positive lead of the Mohm tester (using the clamp not the probes) to terminal A of connector C337S. Ensure that the positive test probe does not touch the housing of the connector or pin"D".
- 5. Connect the Negative lead of the Mohm tester (using the clamp not the probes) to clean chassis ground or body of the DMoC.
- 8. Set the insulation tester to 500 volts and perform the test for 30 seconds. Record measurement. Reading should be greater than 4 Mohms. Component Isolation Resistance Specification chart

#### WARNING

- The insulation tester can produce potentially dangerous voltages. Do not touch the vehicle or test leads when performing this test.
- High Voltage capacitors may be charged during the insulation test. Wait 5 min before disconnecting jumper wires and isolation tester.
- Always wear high voltage gloves when connecting and disconnecting high voltage leads.

#### 9.3.7 ISG HV WIRING – ISG motor to DMoC

- 1. Perform <u>9.3.1 Isolation Test Preparation (Disconnecting High Voltage)</u>
- 2. Disconnect the positive RT048-A, RT049-B, RT050-C leads from the junction box.
- 3. Disconnect C302S from ISG motor.
- 4. Install jumper wires across RT048-A, RT049-B, RT050-C ( cable Side)
- 5. Connect the positive lead of the insulation tester (using the clamp not the probes) to RT048
- 6. Connect the negative lead of the insulation tester (using the clamp not the probes) to the chassis ground lug.

WARNING

- The insulation tester can produce potentially dangerous voltages. Do not touch the vehicle or test leads when performing this test.
- High Voltage capacitors may be charged during the insulation test. Wait 5 min before disconnecting jumper wires and isolation tester.
- Always wear high voltage gloves when connecting and disconnecting high voltage leads.
- 9. Set the insulation tester to 500 volts and perform the test for 30 seconds. Record measurement and compare to table above for EPAS DMoC resistance. Component Isolation Resistance Specification chart.
- 7. Replace the ISG motor high voltage cable if it is less than10 Mohms

#### 9.3.8 Isolation testing a HV Cable

- 1. Perform <u>9.3.1 Isolation Test Preparation (Disconnecting High Voltage)</u>
- 2. Disconnect the conductor proton of the cable form the component (s) it connects to on both ends. Make sure to leave the gland nuts secured to the vehicle component so the shield is connected to the Chassis ground.
- 3. Connect the positive lead of the insulation tester (using the clamp not the probes) to one end of the cable conductor
- 4. Connect the negative lead of the insulation tester (using the clamp not the probes) to the chassis ground lug.

#### WARNING

- The insulation tester can produce potentially dangerous voltages. Do not touch the vehicle or test leads when performing this test.
- High Voltage capacitors may be charged during the insulation test. Wait 5 min before disconnecting jumper wires and isolation tester.
- Always wear high voltage gloves when connecting and disconnecting high voltage leads.
- 5. Set the insulation tester to 500 volts and perform the test for 30 seconds. Record measurement and compare to table above for High Voltage Cabling when isolated from the high voltage bus. Component Isolation Resistance Specification chart.
- 6. If resistance value is less than 10 Mohm, Replace the cable.

#### 9.3.9 Isolation testing AC DMoC

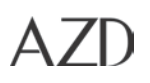

## 9.4 Programming a Digital Motor Controller (DMoC)

This procedure provides details to load or update the software and/or calibrations on a Digital Motor Controller (DMOC).

Note: This Procedure Applies To Balance Hybrid Vehicles Equipped With VCU Software R4 Or Newer.

The Software And Calibrations Used In This Procedure Will Not Work With R2 Or R3 Level Software!

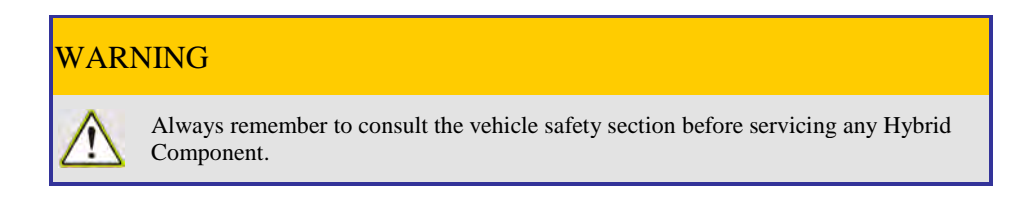

#### **Important**

- Make sure the 12 V battery is fully charged before programming components in the vehicle.
- Obtain the latest version of the Balance Diagnostic Tool and the most recent released DMoC calibrations from the Azure Extranet Support site. https://extranet.azuredynamics.com

#### Tools

- 1. Laptop
- 2. Latest version of the Balance Diagnostic (Full Version) ,Tool V4\_0\_0 or newer
- 3. DMoC calibration files which consists of 3 files: \*.ccs, \*.ehx and \*.par
- 4. Note the numeric identifiers in the filename indicates which motor controller the file should be written to:
  - A/C (3032)
  - TM (3033)
  - ISG (3034)
  - EPAS (3035)
- 5. 103460-A Hrns Serial Program, DMoC
- 6. 103298-D CAN diagnostic harness
- 7. DB9 Extension cable (9 pin communications cable)
- 8. Boot key

#### DMoC Reprogramming Procedure

Connect the diagnostic cables to the connectors located under the steering column as follows:

- 103298-D CAN diagnostic harness to connector C073P
- KVASER CAN to USB to 103298-D CAN diagnostic harness (CAN 2/ C006BS) and the USB end to one of the Laptop USB ports
- 103460-A Hrns Serial Program, DMoC to C336S
- Connect DB9 ext. cable to the appropriate connection on103460 –A for the DMoC you are programming (EPAS, MPT, ISG or AC) and connect the other end of the DB9 extension cable to the laptop RS-232 port (9 pin communications port)

#### Important

• Do not disconnect these cables during the programming process. This may permanently damage the components.

Note: Make Sure That Only The Programs That Are Required For Programming A Dmoc Are Open.

- 1. Turn on ignition key
- 2. Double Click on the Balance Diagnostic Tool Icon.

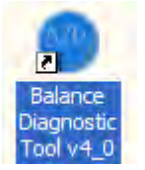

- 3. Confirm that the CAN is connected to CAN 2 and then select the DMoCs Tab.
- 4. Go to the DTCs and Info Codes page and confirm there are no stored DTCs before proceeding. If codes are stored then save the faults for reference and retest after reprogramming is complete.
- 5. From the DMoC screen select the required DMoC tab: TM, ISG, EPAS or AC.
- 6. Click the Program DMoC button
- 7. There are 8 defined steps in the DMoC reprogramming software that need to be followed:

Step 1- check the "Using Boot Key " tab "yes" if boot key is installed in the DMoC or "No" if programming without Bootkey. (Refer to illustration detail "A")

Note: Boot Key Is Only Necessary If Programming Fails Midway In The First Attempt.

Step 2- Check the box for the DMoC you are connected to. (Refer to illustration detail "B")

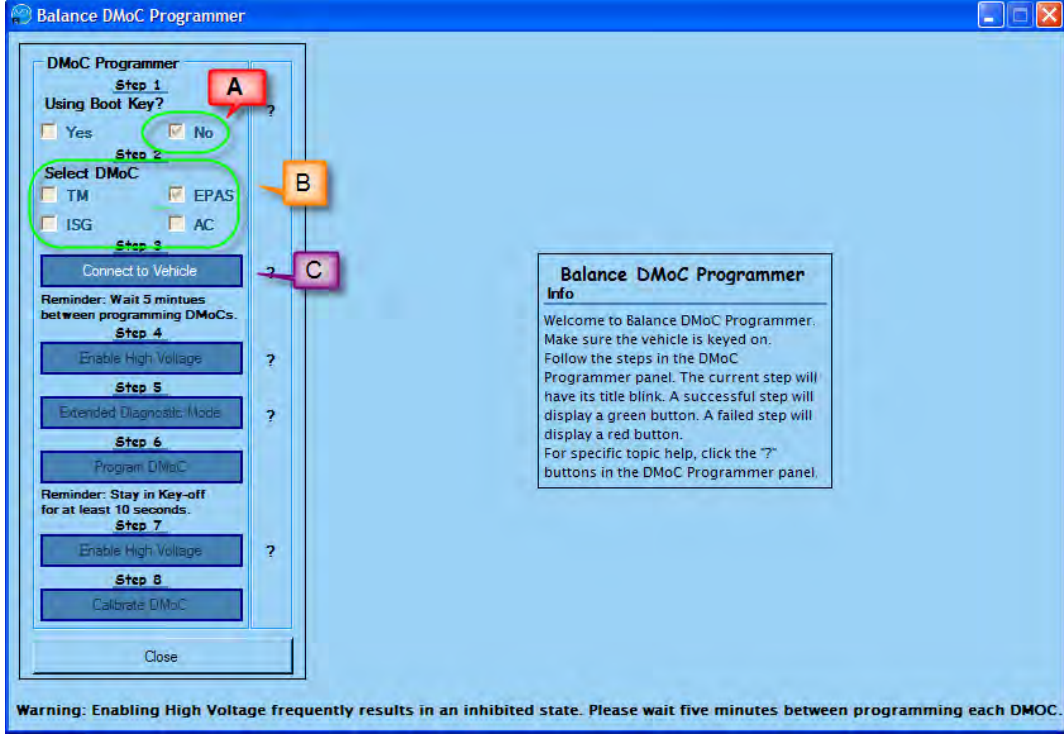

Figure 41

Step 3- Click the "Connect to Vehicle" (Refer to illustration detail "C") button and it will turn Green when connected. If button turns Red, verify that key is on and the diagnostic cables are connected correctly.

Step 4- ISG and EPAS DMoCs Only-

Click the Enable High Voltage button. It may take several seconds for the Enable High voltage button to turn green

Notes: Several Buttons May Turn Red Momentarily- This Is Normal.

The Diagnostic Tool Reprogramming Steps 4 & 8 Will Be Grayed Out And Not Performed For TM Programming.

| Balance DMoC Programmer                                                                                                    |                                                                                                    |       |
|----------------------------------------------------------------------------------------------------|----------------------------------------------------------------------------------------------------|-------|
| DMoC Programmer       Step 1       Using Boot Key?       Yes       Select DMoC       TM       ISG                                       |                                                                                                    |       |
| CAN Connected<br>Reminder: Wait 5 mintues<br>bet ween programming DMoCs.<br>Step 4.<br>Enable High Voltage                              | Balance DMoC Programmer<br>Info           Welcome to Balance DMoC Programmer.<br>Make sure the vehicle is keyed on. |       |
| Step 5<br>Extended Diagnostic Mode ?                                                                                                    | One Moment Please step will<br>Do not press any buttons<br>tep will<br>tep will<br>tep will<br>tep will             |       |
| Program DMoC<br>Reminder: Stay in Key-off<br>for at least 10 seconds.<br>Step 7<br>Enable High Voltage<br>?<br>Step 8<br>Calibrate DMoC | buttons in the DMoC Programmer panel.                                                                               |       |
| Close Warning: Enabling High Voltage fi                                                                                                 | quently results in an inhibited state. Please wait five minutes between programming each D                          | DMOC. |

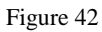

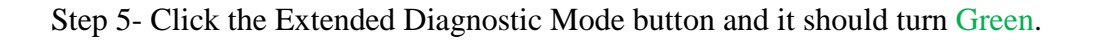

Step 6- Click the "Program DMoC" button and then click on the "Select .ehx File"

Select the .ehx file for the appropriate DMoC you are programming and then click

- A/C .....3032...ehx
- TM .....3033...ehx
- ISG ......3034...ehx
- EPAS ......3035...ehx

Example:

<u>P1X-06PM-3035</u>-000.ehx would be for an EPAS (Electric Power Assist System) DMoC

| DMoC Programmer <u>Step 1</u> Using Boot Key?         ?           Yes         ✓ No           Step 2         Select DMoC           TM         ✓ EPAS                                                                                                    | Select an exten<br>Select                                                    | dea nex cenxy i<br>.ehx File<br>ne desired .ef                         | B file to program with                                                   | ne DMoC.     |                | ? 🗙  |
|----------------------------------------------------------------------------------------------------|------------------------------------------------------------------------------|------------------------------------------------------------------------|--------------------------------------------------------------------------|--------------|----------------|------|
| Step 3     ?       CM/ Lonnacient     ?       Reminder: Wait 5 mintues<br>between programming DMoCs.     ?       Step 4     ?       Create Indy Voltage     ?       Step 5     A       Exempse Hearmotic Honis     A       Step 6     Program DMoC       Reminaet: Step 7     Enables High Voltage       Step 7     Enables High Voltage       Step 8     Catherie BMoC | Look in:<br>Wy Recent<br>Documents<br>Desktop<br>My Documents<br>My Computer | DMoC R4 (0<br>P1X-03FB-30<br>P1X-03FB-30<br>P1X-03FB-30<br>P1X-03FB-30 | Calibrations<br>132-000.ehx<br>134-000.ehx<br>133-000.ehx<br>133-000.ehx | <b>→</b> ← ( | <b>₽ ☆ ⊞</b> - |      |
| Close                                                                                                    | My Network                                                                   | File name:                                                             | P1X-06PM-3035-000.ehx                                                    |              | •              | Open |

Figure 43

The Calibration file will load and a "Success...." window will pop up when complete. Cycle the key off for  $\sim 10$  seconds and then back to the on position.

| Balance DMoC Programmer                                                                                          |                                                                                                    |
|----------------------------------------------------------------------------------------------------|----------------------------------------------------------------------------------------------------|
| DMoC Programmer<br><u>Step 1</u><br>Using Boot Key?<br>Yes Vo<br>Step 2                                          | Select an extended hex (.ehx) file to begin programming the DMoC. C:\Documents and Settings\kcrear \Desktop\DMoC R4 Calibrations\P1X. |
| Select DMoC<br>TM FPAS<br>ISG AC<br>Step 3                                                                       | C2000Prog (c) codeskin.com<br>running with JRE-version 1.5.0_06<br>CodeSkin.core 2.0p                                                 |
| Reminder: Wait 5 minues<br>between programming DMoCs.<br>Step 4<br>Enable High Votage ?                          | \$ @0<br>CRC Info added @772c: b758 5fa4 0<br>Stable Library<br>Native lib Version = RXTX-2.1-7 (DTR Patch)                           |
| Step 5 Balance Diagnost<br>Extended Diagnostic 1<br>Step 6<br>Program DMoC                                       | tic Tool  the vehicle to continue. Please key-off for at least 10 seconds before returning to the key-on position.                    |
| Reminder: Stay in Key-d<br>for at least 10 seconds.<br>Step 7<br>Enable High Voltage<br>Step 8<br>Calibrate DMoC | Chip Rev: UxU<br>-Rash API version; 130<br>Unlocking fissh OK.<br>D OK.<br>download completed.                                        |
| Warning: Enabling High Voltage frequen                                                                           | tly results in an inhibited state. Please wait five minutes between programming each DMOC.                                            |

Figure 44

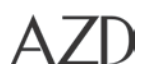

A window with "Warning: Vehicle is not in diagnostics mode" will appear.

Click OK to continue.

| Balance D  | iagnostic Tool             |         |
|------------|----------------------------|---------|
| Warning: V | ehide is not in diagnostic | s mode. |
|            | ОК                         |         |
|            |                            | _       |

Figure 45

Step 7- Click the "Enable High Voltage" button. It may take several seconds for the "Enable High Voltage" button to turn green

Notes: Several Buttons May Turn Red Momentarily- This Is Normal. The Diagnostic Tool Reprogramming Steps 4 & 8 Will Be Greyed Out And Not Performed For TM Programming.

Step 8 -Click the "Calibrate DMoC" button and then "Load Parameter File"

Select the .par file for the appropriate DMoC you are programming and then click "Open"

- A/C .....3032...par
- TM .....3033...par
- ISG ......3034...par
- EPAS ......3035...par

Example:

<u>P1X-06PM-3035</u>-000.par would be for an EPAS (Electric Power Assist System) DMoC

| MoC Programmer<br>Step 1                                                                                                    |   | Load Parameter                                                                                                    | ile 🔰 🥣                                                                | м                                                                                                    |         |        |     |
|----------------------------------------------------------------------------------------------------|---|----------------------------------------------------------------------------------------------------|------------------------------------------------------------------------|----------------------------------------------------------------------------------------------------|---------|--------|-----|
| sing Boot Key?                                                                                                    | 2 | Symbol                                                                                                    | Valu                                                                   |                                                                                                    | Min     | Max    |     |
| Yes 🔽 No                                                                                                    |   | EE1EncoderDirection                                                                                                    | (T_IN                                                                  |                                                                                                    | -1      | 1      |     |
| Step 2                                                                                                    |   | EE1EncoderPulses (1                                                                                                    | _INT.C)                                                                |                                                                                                    | 0       | 2000   |     |
| TM FPAS                                                                                                    |   | EE1EncoderType (T                                                                                                    | INT.C)                                                                 |                                                                                                    | 0       | 10     | _   |
|                                                                                                    |   | EE1HallSequenceDin                                                                                                    | ection (                                                               |                                                                                                    | -1      | 1      |     |
| Step S                                                                                                    |   | EE1H-dollars (T)                                                                                                    | NTO                                                                    |                                                                                                    | 07      | 0.0    |     |
| Vehicle Connected                                                                                                    | ? | EE1L Please select                                                                                                    | the desired .pa                                                        | ir file to load                                                                                                    |         |        |     |
| eminder: Wait 3 minutes<br>tween programming DMoCs.<br><u>Step 4.</u><br>Enable High Voltage<br><u>Step 5.</u><br>E tended Fragman Hinte<br><u>Step 6.</u><br>Program DHiet<br>eminder: Stay in Key-off<br>rat least 10 seconds.<br><u>Step 7.</u><br>Enable High Voltage<br><u>Step 8.</u> | 3 | EE IN<br>EE IN<br>EE IP<br>EE IP<br>EE IP<br>Documents<br>EE 28<br>My Documents<br>EE 28<br>EE 28<br>My Computer<br>EE 28<br>My Computer<br>EE 28 | P1X-03F8-30<br>P1X-03F8-30<br>P1X-05FM-3<br>P1X-13F8-30<br>P1X-13F8-30 | 32-000-0000.par<br>34-000-0001.par<br>355-000-0000.par<br>353-000-0000.par<br>17ype: PAR File<br>Date Modified: 11/14/20<br>Size: 6.29 KB | C       |        |     |
| Calibrate_DMoC                                                                                                    |   | EPAS                                                                                                    | File name:                                                             | P1X-06PM-3035-000-0                                                                                                    | 000 par | • Ope  | n   |
| Close                                                                                                    |   | rioues                                                                                                    | Files of type;                                                         | PAR Files (*.par)                                                                                                    |         | • Cano | cel |

Figure 46

Select "Save to EEPROM" and a "Success: Saved to EEPROM" window should appear click ok.

| DMoC Programmer                     |   | Load Parameter File          | Save to EEPROM    | ) _ A   |       |
|-------------------------------------|---|------------------------------|-------------------|---------|-------|
| Using Boot Key?                     | 2 | Symbol                       | Value             | Min     | Max   |
| Yes 🔽 No                            |   | EE1EncoderDirection (T_IN    | 1.0               | -1      | 1     |
| Step 2                              |   | EE1EncoderPulses (T_INT,C)   | 2000.0            | 0       | 2000  |
| TM FPAS                             |   | EE1EncoderType (T_INT,C)     | 3.0               | 0       | 10    |
|                                     |   | EE1HallSequenceDirection (   | 1.0               | -1      | 1     |
| Step 3                              |   | EE1HardOVLimit (T_INT,C)     | 0.84961           | 0.7     | 0.9   |
| Vehicle Connected                   | ? | EE1LoggingRate (T_INT,C)     | -1.0              | -100    | 10    |
| Reminder: Wait 5 mintues            |   | EE1MaxSwitchingVdc (T_IN     | 500.0             | 0       | 500   |
| etween programming DMoCs.<br>Step 4 |   | EE1MotorP (T_INT,C)          | 2.0               | 0       | 20    |
| Enable High Voltage                 | ? | EE1PosPIIKi (T_INT,C)        | 0.0               | 0       | 30000 |
| Step 5                              |   | EE1PosPIIKp (T_I Balance [   | Diagnostic Tool 🔀 | 0       | 30000 |
| Extended Diagnostic Mode            | ? | EE2AccelBatRam               |                   |         | 500   |
| Step 6                              |   | EE2BatVHiMem (               | Saved to EEPROM   | В       | 100   |
| Program DMoC                        |   | EE2BatVLoMem (               | ок                | <b></b> | 100   |
| Reminder: Stay in Key-off           |   | EE2BoxTempMax                |                   | 0       | 100   |
| Step 7                              |   | EE2BoxTempRamp (T_INT,C)     | 9.961             | 0       | 100   |
| Enable High Voltage                 | ? | EE2Brk Modulation Index (T_I | 0.949951          | 0       | 1     |
| Step 8                              |   | EE2ContactorIsInternal (T I  | 0.0               | 0       | 1     |
| Calibrate DMoC                      |   | Save Complete                |                   |         |       |
| Close                               |   |                              |                   |         |       |

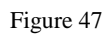

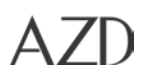

#### A "Checksum" window will appear, click ok

| Balance Diagnostic Tool | × |
|-------------------------|---|
| Checksum = 63793        |   |
| ОК                      |   |
|                         |   |

Figure 48

Congratulations! "DMoC Reprogramming complete"!

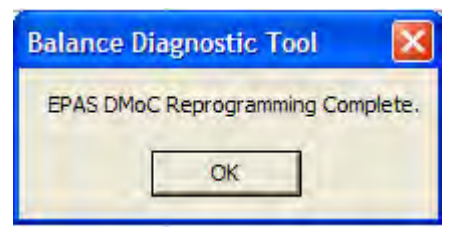

Figure 49

- 8. Close DMoC screen
- 9. Cycle key to Disable diagnostic mode

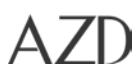

10. Go to the DTCs/Info Codes tab and confirm that no codes were set during the reprogramming process.

| File DTCs                                                                              | ybrid Electric Ve<br>s/Info Codes                  | hicle Diagnosti<br>Ontions                          | c Tool                                                                                 |                            |                            |                                                                                             |                                                                                                    |                                                                                                    |                                                                                                    |
|----------------------------------------------------------------------------------------|----------------------------------------------------|-----------------------------------------------------|----------------------------------------------------------------------------------------|----------------------------|----------------------------|---------------------------------------------------------------------------------------------|----------------------------------------------------------------------------------------------------|----------------------------------------------------------------------------------------------------|----------------------------------------------------------------------------------------------------|
| OMPONE                                                                                 | ENT STATUS:                                        |                                                     | onnected to CAN                                                                        | VCL                        | J IC<br>ESS                | TM<br>PCM                                                                                   | ISG<br>RCM                                                                                                    | EPAS<br>ABS                                                                                                    |                                                                                                    |
| CU On Tim                                                                              | ie: 60h0m28                                        | s                                                   |                                                                                        |                            |                            |                                                                                             |                                                                                                    |                                                                                                    |                                                                                                    |
| VCU DI                                                                                 | MoCs ESS                                           | DTCs / Info C                                       | odes Vehicle                                                                           | History                    |                            |                                                                                             |                                                                                                    |                                                                                                    |                                                                                                    |
| CU DTC                                                                                 | ESS Info Cod                                       | es DMoCInfo                                         | Codes                                                                                  |                            |                            |                                                                                             |                                                                                                    |                                                                                                    |                                                                                                    |
| ACTIVE                                                                                 | VCU DTCs                                           |                                                     |                                                                                        |                            |                            |                                                                                             |                                                                                                    |                                                                                                    |                                                                                                    |
| STORE                                                                                  | D VCU DTCs —                                       |                                                     | No                                                                                     | Store                      | d or                       |                                                                                             |                                                                                                    |                                                                                                    |                                                                                                    |
| DTC                                                                                    | VCU On<br>Time                                     | Count                                               | E<br>Voltage                                                                           | Code                       | 05                         | EPAS<br>Info Code                                                                           | ESS Info<br>Code                                                                                                    | Time<br>Since<br>Key-On<br>(Max<br>4m0s)                                                                                                    | E<br>St<br>Cł                                                                                                    |
| P0000                                                                                  | Os                                                 | 0                                                   | 0.00 V                                                                                 | •                          |                            |                                                                                             | •                                                                                                    | Os                                                                                                    | 0.00 1                                                                                                    |
| P0000                                                                                  | Os                                                 | 0                                                   | 0.00 V                                                                                 |                            | -                          |                                                                                             | -                                                                                                    | Os                                                                                                    | 0.00 *                                                                                                    |
| P0000                                                                                  | Os                                                 | 0                                                   | 0.00 V                                                                                 | -                          |                            |                                                                                             |                                                                                                    |                                                                                                    | 0.00 1                                                                                                    |
|                                                                                        |                                                    | -                                                   |                                                                                        |                            | -                          | -                                                                                           | •                                                                                                    | Us                                                                                                    | 0.00                                                                                                    |
| P0000                                                                                  | Os                                                 | 0                                                   | 0.00 V                                                                                 | •                          |                            | •                                                                                           | -                                                                                                    | Us<br>Os                                                                                                    | 0.00                                                                                                    |
| P0000<br>P0000                                                                         | Os<br>Os                                           | 0                                                   | 0.00 V<br>0.00 V                                                                       | •                          | ·<br>·                     | •<br>•<br>•                                                                                 | -<br>-                                                                                                    | Us<br>Os<br>Os                                                                                                    | 0.00                                                                                                    |
| P0000<br>P0000<br>P0000                                                                | Os<br>Os<br>Os                                     | 0 0 0 0                                             | 0.00 V<br>0.00 V<br>0.00 V                                                             | •<br>•                     | -<br>-<br>-                | •                                                                                           | -<br>-<br>-                                                                                                    | Us 0s 0s 0s 0s 0s 0s                                                                                                    | 0.00 *                                                                                                    |
| P0000<br>P0000<br>P0000<br>P0000<br>P0000                                              | 0s<br>0s<br>0s<br>0s                               | 0<br>0<br>0<br>0                                    | 0.00 V<br>0.00 V<br>0.00 V<br>0.00 V<br>0.00 V                                         | •                          | -<br>-<br>-                | •<br>•<br>•<br>•                                                                            | •<br>•<br>•<br>•                                                                                                    | Us Us Us Us Us Us Us Us Us Us Us Us Us U                                                                                                    | 0.00 *                                                                                                    |
| P0000<br>P0000<br>P0000<br>P0000<br>P0000<br>P0000                                     | 0s<br>0s<br>0s<br>0s<br>0s<br>0s                   | 0<br>0<br>0<br>0<br>0                               | 0.00 V<br>0.00 V<br>0.00 V<br>0.00 V<br>0.00 V<br>0.00 V                               | •<br>•<br>•<br>•<br>•      | ·<br>·<br>·<br>·           | -<br>-<br>-<br>-                                                                            | -<br>-<br>-<br>-<br>-<br>-<br>-                                                                                                    | Us Us Us Us Us Us Us Us Us Us Us Us Us U                                                                                                    | 0.00 0.00 0. |
| P0000<br>P0000<br>P0000<br>P0000<br>P0000<br>P0000<br>P0000<br>P0000                   | 0s<br>0s<br>0s<br>0s<br>0s<br>0s<br>0s             | 0<br>0<br>0<br>0<br>0<br>0<br>0                     | 0.00 V<br>0.00 V<br>0.00 V<br>0.00 V<br>0.00 V<br>0.00 V<br>0.00 V<br>0.00 V           | •<br>•<br>•<br>•<br>•      | ·<br>·<br>·<br>·<br>·      | ·<br>·<br>·<br>·<br>·                                                                       | •<br>•<br>•<br>•<br>•                                                                                                    | Us 0s 0s 0s 0s 0s 0s 0s 0s 0s 0s 0s 0s 0s                                                                                                    | 0.00<br>0.00<br>0.00<br>0.00<br>0.00<br>0.00<br>0.00                                                                                                    |
| P0000<br>P0000<br>P0000<br>P0000<br>P0000<br>P0000<br>P0000<br>P0000<br>P0000          | 0s 0s 0s 0s 0s 0s 0s 0s 0s 0s 0s                   | 0<br>0<br>0<br>0<br>0<br>0<br>0<br>0<br>0           | 0.00 V<br>0.00 V<br>0.00 V<br>0.00 V<br>0.00 V<br>0.00 V<br>0.00 V<br>0.00 V<br>0.00 V | •<br>•<br>•<br>•<br>•<br>• | ·<br>·<br>·<br>·<br>·<br>· | ·<br>·<br>·<br>·<br>·<br>·<br>·<br>·<br>·                                                   | -<br>-<br>-<br>-<br>-<br>-<br>-<br>-                                                                                                    | Us Us Us Us Us Us Us Us Us Us Us Us Us U                                                                                                    | 0.00<br>0.00<br>0.00<br>0.00<br>0.00<br>0.00<br>0.00<br>0.0                                                                                                    |
| P0000<br>P0000<br>P0000<br>P0000<br>P0000<br>P0000<br>P0000<br>P0000<br>P0000          | Os<br>Os<br>Os<br>Os<br>Os<br>Os<br>Os<br>Os<br>Os | 0<br>0<br>0<br>0<br>0<br>0<br>0<br>0<br>0<br>0<br>0 | 0.00 V<br>0.00 V<br>0.00 V<br>0.00 V<br>0.00 V<br>0.00 V<br>0.00 V<br>0.00 V<br>0.00 V | ·<br>·<br>·<br>·<br>·      | ·<br>·<br>·<br>·<br>·<br>· | ·<br>·<br>·<br>·<br>·<br>·<br>·<br>·<br>·<br>·<br>·<br>·<br>·<br>·<br>·<br>·<br>·<br>·<br>· | -<br>-<br>-<br>-<br>-<br>-<br>-<br>-<br>-<br>-<br>-<br>-<br>-<br>-<br>-                                                                                                    | Us         Os           Os         Os           Os         Os           Os         Os           Os         Os           Os         Os           Os         Os           Os         Os           Os         Os           Os         Os           Os         Os           Os         Os           Os         Os           Os         Os           Os         Os | 0.00<br>0.00<br>0.00<br>0.00<br>0.00<br>0.00<br>0.00<br>0.0                                                                                                    |
| P0000<br>P0000<br>P0000<br>P0000<br>P0000<br>P0000<br>P0000<br>P0000<br>P0000<br>P0000 | 0s 0s 0s 0s 0s 0s 0s 0s 0s 0s 0s 0s 0s 0           | 0<br>0<br>0<br>0<br>0<br>0<br>0<br>0<br>0<br>0      | 0.00 V<br>0.00 V<br>0.00 V<br>0.00 V<br>0.00 V<br>0.00 V<br>0.00 V<br>0.00 V<br>0.00 V | ·<br>·<br>·<br>·           | ·<br>·<br>·<br>·<br>·<br>· | -<br>-<br>-<br>-<br>-<br>-<br>-<br>-<br>-<br>-<br>-<br>-<br>-<br>-<br>-<br>-<br>-           | •           •           •           •           •           •           •           •           •           •           •           •           •           •           •           •           •           •           •           •           •           •           •           •           •           • | Us Us Us Us Us Us Us Us Us Us Us Us Us U                                                                                                    | 0.00<br>0.00<br>0.00<br>0.00<br>0.00<br>0.00<br>0.00<br>0.0                                                                                                    |

Figure 50

- 11. Repeat for each DMoC.
- 12. Remove Diagnostic Cables.

13. Road test Vehicle.

## 9.5 Fastener Tightening Procedure

- 1. Ensure male and female threads of fastener and mating component are clean and free of oil, debris or other contaminants.
- 2. Assemble fastener loosely to a finger tight condition.
- 3. Choose the appropriate torque wrench and set it to the specified torque value. Once the torque value is set ensure the torque wrench locking ring is in place.
- 4. Use the torque wrench to tighten the fastener in a continuous, fluid motion until the wrench clicks off. This step MUST be done without allowing the wrench to stop before it clicks off. If the wrench is stopped before clicking off, the fastener must be loosened and the procedure repeated from Step 2.
- 5. Use a Torque Seal lacquer or equivalent to mark the fastener *immediately* after tightening. The mark should extend radially from the head center of the fastener to the surrounding material; include any vertical or sloped surface.

Note:

- If A Nut And Bolt Are Assembled To Create A Bolted Connection The Head Of The Bolt Should Be Held And The Nut Tightened. If The Nut Is Readily Visible The Mark Should Be Made On The Nut And The Surrounding Material As Per Step 5. See Photo 1b.
- However, If The Nut Is Not Readily Visible And The Bolt Head Is, Mark The Bolt Head As Per Step 5.
- 6. Back off torque wrench to minimum value and return to tool chest.

Note:

- An Appropriate Torque Wrench Has A Range Covering The Desired Torque Value; Do Not Use A Torque Wrench Outside Its Calibrated Range.
- The Reason Why A Torque Wrench Must Not Be Stopped And Started During The Tightening Procedure Is That Once Stopped, The Force Required To Initiate Turning The Fastener Again May Be Higher Than The Specified Torque. This Would Result In The Wrench Clicking Off Before Actually Tightening The Fastener To The Desired Torque.

Using Loctite® thread-locking product

If a Loctite  $\ensuremath{^{\ensuremath{\mathbb{R}}}}$  thread-locking product is required:

- 1. Clean oil and contamination from both male and female threads of fastener and mating component using a residue free cleaning agent.
- 2. Identify which Loctite® thread-locking product should be used based on the appropriate work instruction. Shake product thoroughly before use.

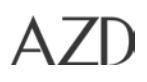

Service Manual

- 3. If a Loctite® primer is not specified, go to Step 5.
- 4. Apply Loctite® primer to threads and allow it to dry completely.
- 5. Apply a few drops of the thread locking product to the first few threads of the fastener (approximately one diameter of thread length).
- 6. Assemble the fastener and tighten to the specified torque.
- 7. Note: When utilizing nuts as jam nuts the torque specification remains the same as the equivalent sized nut.

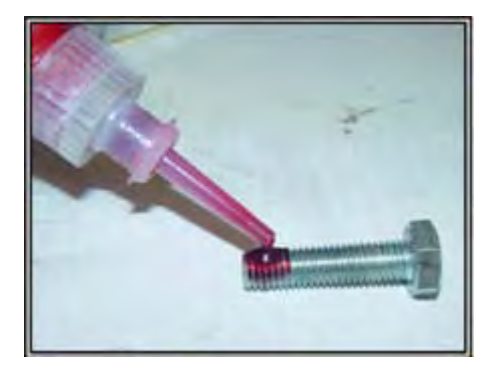

Applying Loctite® product on screws

#### Fastener Tightening Specifications

When tightening nuts, bolts and screws, refer to the assembly drawing for torque specifications. If it is not shown in the drawing, refer to the table below. The torque values are shown in NM and foot/lb.

If thread-locking product is required, it will be detailed in the assembly drawing or instructions.

#### Metric flanged fasteners

| Major Diameter &<br>Thread Pitch | Strength Class 8.8 |       | Strength Class 10.9 |       |
|----------------------------------|--------------------|-------|---------------------|-------|
|                                  | NM                 | Ft/LB | NM                  | FT/LB |
| M6 x 1.0                         | 13                 | 10    | 17                  | 13    |
| M8 x 1.25                        | 29                 | 21    | 40                  | 30    |
| M10 x 1.5                        | 57                 | 42    | 79                  | 58    |
| M12 x 1.75                       | 99                 | 73    | 136                 | 100   |

#### Metric non-flanged fasteners

| Major Diameter &<br>Thread Pitch | Strength | Class 4.8 | Strength Class 8.8 |       | Strength Class 10.9 |       |
|----------------------------------|----------|-----------|--------------------|-------|---------------------|-------|
|                                  | NM       | Ft/LB     | NM                 | FT/LB | NM                  | FT/LB |
| M3 x 0.5                         | 0.7      | 0.5       |                    |       |                     |       |
| M4 x 0.7                         | 1.6      | 1.2       |                    |       |                     |       |
| M5 x 0.8                         |          |           | 6.4                | 4.7   |                     |       |
| M6 x 1.0                         |          |           | 11                 | 8     |                     |       |
| M8 x 1.25                        |          |           | 26                 | 19    | 37                  | 27    |
| M10 x 1.5                        |          |           | 52                 | 38    | 72                  | 53    |
| M12 x 1.75                       |          |           | 91                 | 67    | 126                 | 93    |

#### US Standard non-flanged fasteners

| Major Diameter &<br>Thread Pitch | Grade 1 |       | Grade 8 |       |
|----------------------------------|---------|-------|---------|-------|
|                                  | NM      | Ft/LB | NM      | FT/LB |
|                                  | Grade 1 |       | Grade 8 |       |
| 8-32 UNC                         | 1.3     | 1     |         |       |
| 10-32 UNC                        | 2.1     | 1.5   |         |       |
| 1/4"-20 UNC                      |         |       | 16      | 12    |
| 5/16" -18 UNC                    |         |       | 33      | 24    |
| 3/8"-16 UNC                      |         |       | 59      | 44    |

#### High Voltage Battery

| Component                        | Size                 |          |           |
|----------------------------------|----------------------|----------|-----------|
| HV electrical studs              | 3/8"                 | 10.20 Nm | 90 in-lbs |
| Strain Relief Lock Nut           |                      | 7.45 Nm  | 66 in-lbs |
| Strain Relief Dome Nut           |                      | 4.97 Nm  | 44 in-lbs |
| Covers (High Voltage)            |                      | 1.7 Nm   | 15 in-lbs |
| Hydrogen Exhaust Port<br>Opening | 3/4" NPT tapped hole | 3.95 Nm  | 35 in-lbs |

### High Voltage Junction Box

| Component     | Size |          |            |
|---------------|------|----------|------------|
| negative stud | 3/8" | 21.76 Nm | 192 in-lbs |
| PEC stud      | 1/4" | 8.16 Nm  | 72 in-lbs  |
| positive stud | 1/4" | 6.91 Nm  | 61 in-lbs  |

#### Traction Motor

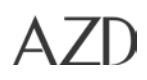

| Component           | Size                                                                                               |          |                 |  |
|---------------------|----------------------------------------------------------------------------------------------------|----------|-----------------|--|
| Access Panel Studs: | 5/16"                                                                                              | 21.76 Nm | 120 (±5) in-lbs |  |
| A, B, C (See Note)  |                                                                                                    |          |                 |  |
|                     | Note: Use a "small" torque wrench, say 3/8 drive, to reduce the bending moment on the modular post |          |                 |  |

#### DC/DC Converter

| Component    | Size |       |           |
|--------------|------|-------|-----------|
| 12 volt stud | 3/8" | 22 Nm | 16 ft-lbs |
| GND stud     | M8   | 11 Nm | 8 ft-lbs  |

#### **Driveshaft Bolts**

| Component        | Size |        |           |
|------------------|------|--------|-----------|
| Driveshaft bolts |      | 103 Nm | 75 ft-lbs |

## 9.6 ESS Fuse Replacement

- 1. Verify there is no voltage as described in *Verify No Voltage* Section above.
- 2. Use a multimeter to check fuse for continuity. The value should be approximately zero ohms.
- 3. Using an HV insulated socket, remove/replace the nut that secures the fuse.
- 4. Place the (2) Belleville washers (concave down) and torque the nuts to 90 in-lbs (10 Nm).

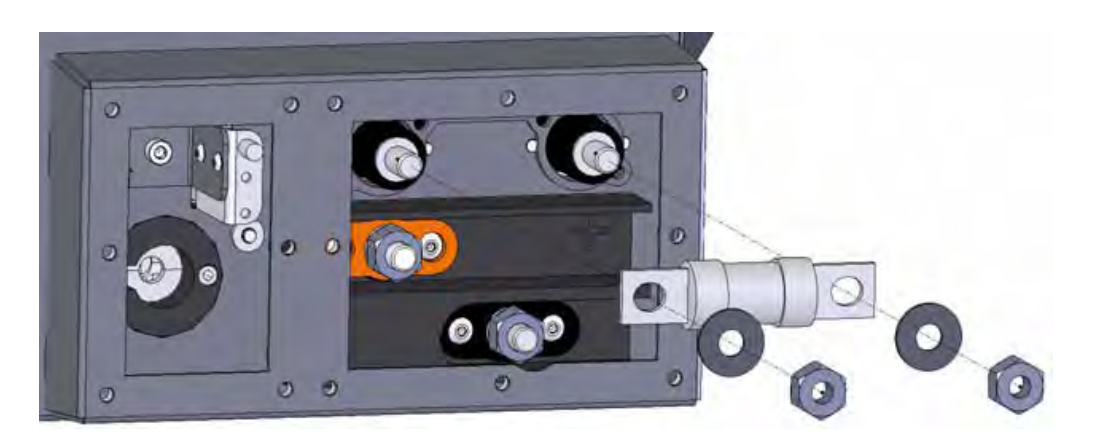

Figure 51: Measuring points